The network topology is like below:

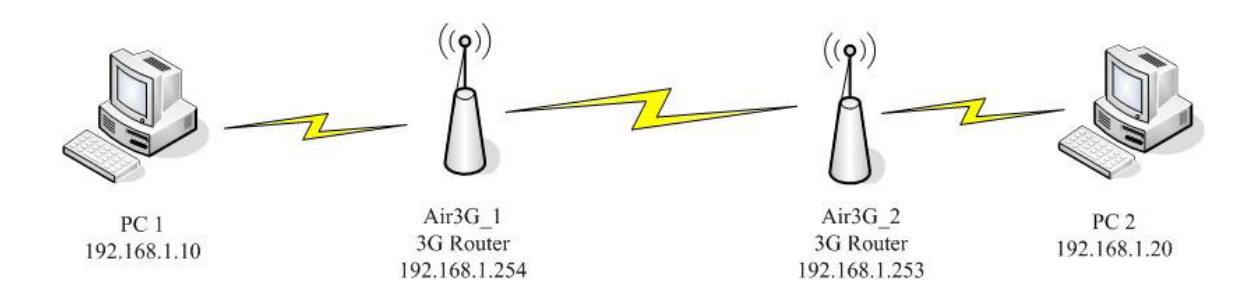

Air3G\_1 and Air3G\_2 would be connected wirelessly. And PC1 and PC2 would connect to Air3G wirelessly.

In the topology, Air3G would be connected using WDS bridge.

The condition makes WDS bridge connected is:

- 1. MAC address.
- 2. The same Channel.
- 3. WDS Security.

The followings are the steps to make the WDS connection. After doing the steps, Air3G should connect successfully. The attached file is step by step document.

1. Please change Air3G\_1 to 3G Router mode.(Manual page 29)

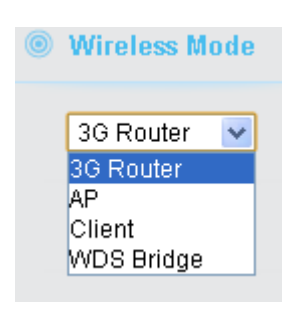

2. Please set the channel that is less used and click "Apply change" to save the settings.

3. Please Click WDS Setting "Setup" to configure the WDS Settings.

| Wireless Settings   |                                |
|---------------------|--------------------------------|
| Wireless Interface  | Enable 💌                       |
| Regulatory Domain   | Sourth America (14 channel ) 💌 |
| Network Name(SSID)  | ch14_test Hide SSID            |
| Multiple SSID       | Setup                          |
| Frequency (Channel) | 2412MHz (Channel 1) 💌          |
| Network Mode        | 11b/g/n 💌                      |
| Wireless Security   | Setup                          |
| Client Isolation    | 🔿 Enable 💿 Disable             |
| Tx Output Power     | About 27dBm(default) 💙         |
| Access Control      | Setup                          |
| Bandwidth Control   | Setup                          |
| Associated Clients  | Setup                          |
| Advance Settings    | Setup                          |
| WMM Settings        | Setup                          |
| WDS Settings        | Setup                          |
| WPS Settings        | Setup                          |

- 4. Please enable the WDS Repeater and set AP1 Encrypt Type and Encrypt key. Please note that Air3G\_1 and Air3G\_2 must be set as the same security. In the blank " AP1 MAC Address", please input Air3G\_2 Wireless MAC Address and apply change to save the settings. Air3G should be reboot to make it effective. You might refer to the user manual at the page 48.
- WDS Settings

| Enable WDS Repeater |                             |
|---------------------|-----------------------------|
| AP1 Encrypt Type N  |                             |
| Encryp Key          |                             |
| AP1 MAC Address     | Format: (XX-XX-XX-XX-XX-XX) |

5. Please do step 1 to Step 4 to configure Air3G\_2. After configuration, Air3G\_1 and Air3G\_2 would be connected. Please use ping command to check whether Air3G\_1 and Air3G\_2 connected successfully.